# PROCÉDURE DE DEPLOIEMENT D'UN ESXI VMWARE

Auteur : Arthur GUILET, Tom, Maxime Reference : Assurmer Date : 20/04/2022

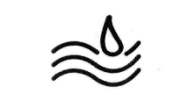

#### **DIFFUSION et VISAS**

| Diffusion        |               |           |           |           |
|------------------|---------------|-----------|-----------|-----------|
| Société / Entité | Destinataires | Fonction  | Diffusion | Pour info |
| Assumer          | Service IT    | Procédure | Réseau    | Annexe 1  |

| Visas          |     |          |  |
|----------------|-----|----------|--|
| Société/Entité | Nom | Fonction |  |
|                |     |          |  |
|                |     |          |  |
|                |     |          |  |
|                |     |          |  |
|                |     |          |  |
|                |     |          |  |

#### **SUIVI DES VERSIONS**

| Version | Date       | Auteur                         | Raison                             | Nombre de<br>page |
|---------|------------|--------------------------------|------------------------------------|-------------------|
| V1.0    | 01/07/2022 | Arthur GUILET<br>Tom<br>Maxime | Procédure d'installation d'un esxi | 11                |
|         |            |                                |                                    |                   |

#### **COORDONNEES**

| Contacts        |                             |                |
|-----------------|-----------------------------|----------------|
| Nom             | E-mail                      | Téléphone      |
| Arthur GUILET   | arthur.guilet@assurmer.fr   | 01.54.23.79.02 |
| Ouassil BADAOUI | ouassil.badaoui@assurmer.fr | 01.54.23.79.02 |
| Emile CHABRIT   | Emile.chabrit@assurmer.fr   | 01.54.23.79.02 |

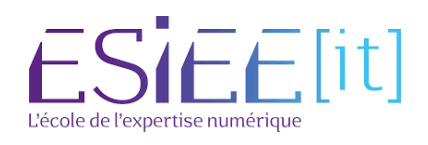

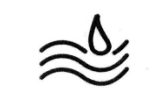

Titre

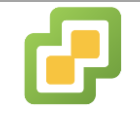

# Table des matières

1. Installation et configuration d'un esxi sur ses machines

| -Prérequis de l'installation d'un esxi | page 4  |
|----------------------------------------|---------|
| -Installation de l'esxi                | page 4  |
| -Configuration de l'esxi               | page 7  |
| -Configuration de l'esxi sur Windows   | page 9  |
| -Accès à l'interface web               | page 11 |

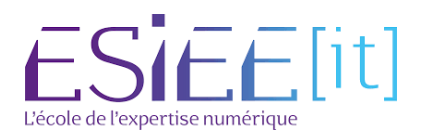

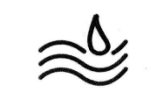

# Prérequis de l'installation d'un esxi

-Vous devez disposer au moins de deux machines (une avec l'esxi et l'autre sous Windows ou linux)

-Il sera nécessaire d'avoir un commutateur (switch) pour que vos deux machines communique elle

-Il est nécessaire de récupérer l'iso sur le site de vmware : https://customerconnect.vmware.com/fr/web/vmware/evalcenter?p=free-esxi7

-Vous devrez créer une clé usb bootable avec l'iso de l'esxi

-Enfin vous choisirez la machine la plus robuste pour installer votre esxi

-Vous activerez la virtualisation sur votre bios si ce n'est pas déjà le cas.

\_\_\_\_\_

### Installation d'un esxi

Loading /vdfs.v00

-Une fois booter sur votre clé usb vous tomberez sur un premier écran de chargement.

> ware ESXi 7.0.3 (VMKornel Release Build 19482537) ware, Inc. VMware7.1 x lith Gen Intel(R) Care(TM) i7-11880H @ 2.30GHz

Boot modules loaded

-Ensuite vous serez sur ce deuxième écran de chargement. Cela peut prendre quelque minute.

Loading ESXi installer

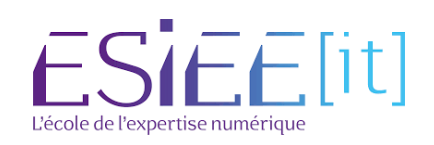

| ٨                                                                                                    | Titre                                                                                                    | Reference                                                                                                    | Page                                                                                                    |                                                                                                    |
|----------------------------------------------------------------------------------------------------|----------------------------------------------------------------------------------------------------|----------------------------------------------------------------------------------------------------|----------------------------------------------------------------------------------------------------|----------------------------------------------------------------------------------------------------|
|                                                                                                    | Mise en place d'un esxi                                                                                                    | Assurmer                                                                                                    | 5 / 11                                                                                                    |                                                                                                    |
| Helco<br>VMuare ESX<br>sustens on V                                                                                    | VMware ESXi 7.0,3 Installer<br>one to the VMware ESXi 7.0.3 Installation<br>7.0.3 installs on most systems but only<br>Whener's Compatibility Guide are supported.                                                                                | -Vous dev<br>pour contir                                                                                                    | rez presser la<br>nuer l'installat                                                                                                    | a touche entrer<br>ion.                                                                                                    |
| -A cette éta<br>touche F11 o<br>thermes de<br>l'installation.                                                          | Whare compatibility Guide at:<br>whare.com/resources/compatibility<br>operation to perform.<br>(Esc) Cancel (Enter) Continue<br>ape vous devrez presser la<br>de votre clavier pour valider les<br>e la licence et continuer                      |                                                                                                    | VMware ESX1 7.0                                                                                                    | .3 Installer                                                                                                    |
|                                                                                                    |                                                                                                    | VMWARE<br>Last u<br>THE TE<br>YOUR U<br>APPEAR<br>BY DOM<br>TO BE<br>TO THE<br>USE TH<br>SOFTMA<br>ACQUIR<br>REQUES<br>FOR TH<br>EVALUA | End User License A<br>END USER LICENSE AGREEMEN<br>pdated: 03 May 2021<br>RRS of THIS END USER LICEN<br>SE OF THE SOFTHABE, REGARD<br>DURING THE INSTALLATION O<br>NLOADING, DEPLOYING, OR US<br>DURING THE INSTALLATION O<br>NLOADING, DEPLOYING, OR US<br>ENDING BY THIS EULA, YOUM<br>ES OFTHARE, AND YOU MUST D<br>RE TO US OR THE VMARE CHA<br>ES OFTHARE, AND YOU MUST D<br>RE TO US OR THE VMARE CHA<br>ES OFTHARE, AND YOU MUST D<br>A REFUND OF THE LICENSE<br>ES OFTHARE. IT YOU LICENSE<br>ESCITARE. IT YOU LICENSE<br>ESCI DO NOT Accept (F | greenent (EULA)<br>IT<br>SE AGREEMENT ("EULA") GOVERN<br>LESS OF ANY TERNS THAT MAY<br>F THE SOFTMARE, YOU AGREE<br>:ULA IF YOU DO NOT ACREE<br>UST NOT DOWN.DAD. DEPLOY, OR<br>ELETE OR RETURN THE UNUSED<br>NNEL PARTNER ROM WHICH YOU<br>AYS OF ITS ACQUISITION AND<br>PARTNER ROM WHICH YOU<br>SE the Software for<br>ion License"), your use of<br>croll the EULA text<br>11) Accept and Continue |
|                                                                                                    | VМыаге ESXi 7.0.3 Installer                                                                                                    | -Ensu<br>disqu<br>à vo<br>d'allo<br>pour r                                                                                              | uite ici vous<br>e que vous so<br>tre esxi. Il<br>uer au minim<br>votre machine                                                                                                    | sélectionner le<br>puhaitez allouer<br>recommander<br>num 142 Gigas<br>e. Puis entrer                                                                                                    |
| (any exis<br>* Contains a<br># Clained by<br>Storage Devic<br>Local:<br>Village, V<br>Renote:<br>(none)<br>(Esc) Cance | Select a Disk to Install or Upgrade<br>sting VHFS-3 will be automatically upgraded to VMFS-5)<br>VHFS partition<br>VHuare vSAN<br>se Capacit<br>Muare Virtual 5 (npx,vmhba0:C0:10:L0) 142.00 Gi<br>sel (F1) Details (F5) Refresh (Enter) Continue | y<br>B                                                                                                    |                                                                                                    |                                                                                                    |
|                                                                                                    |                                                                                                    |                                                                                                    | L'éc                                                                                                    | Ole de l'expertise numérique                                                                                                    |

| ٨         |    | Titre                         |    | Reference                       | Page                        |                                |
|-----------|----|-------------------------------|----|---------------------------------|-----------------------------|--------------------------------|
| $\approx$ |    | Mise en place d'un es         | xi | Assurmer                        | 6 / 11                      |                                |
|           |    | VMware ESXi 7.8.3 Installer   |    | -Choisissez l<br>utilisez, puis | le format de<br>entrer pour | clavier que vous<br>continuer. |
|           | P1 | ease select a keyboard layout |    |                                 |                             |                                |

-Créer un mot de passe administrateur robuste pour vous connecter à votre esxi, puis entrer.

Use the arrow keys to scroll.

Brazilian Croatian Czechoslovakian Danish Estonian Finnish Freesb

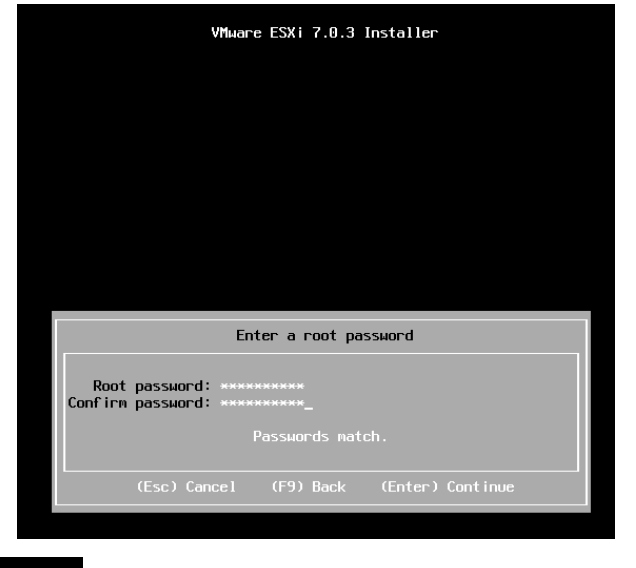

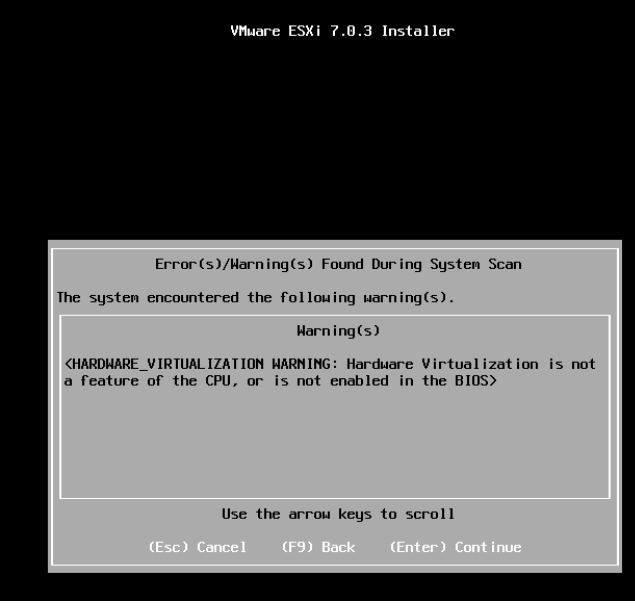

-Si vous avez ce message c'est que vous n'avez pas réaliser le prérequis d'activer la virtualisation sur votre bios, vous l'activerez plus tard en redémarrant la machine sur votre bios.

-Continuer l'installation

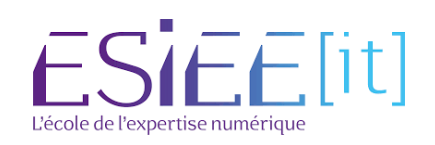

| ٨ | Titre                   | Reference | Page   |  |
|---|-------------------------|-----------|--------|--|
|   | Mise en place d'un esxi | Assurmer  | 7 / 11 |  |

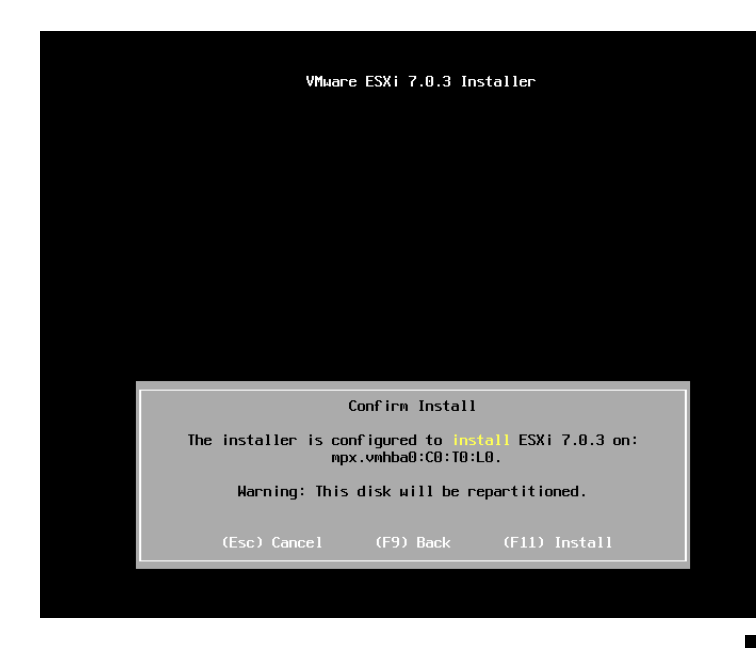

-Vous arrivez à la fin de l'installation vous pouvez confirmer l'installation en pressant F11.

-L'installation peut prendre quelque minute.

-Vous choisissez l'option de remove, puis faite entrer.

| VMware ESXi 7.0.3 Installer                                                                                                    |  |
|----------------------------------------------------------------------------------------------------|--|
|                                                                                                    |  |
|                                                                                                    |  |
|                                                                                                    |  |
| Installation Complete                                                                                                    |  |
| ESXi 7.0.3 has been installed successfully.                                                                                                    |  |
| ESXi 7.0.3 will operate in evaluation mode for 60 days.<br>To use ESXi 7.0.3 after the evaluation period, you must<br>register for a VMware product license. |  |
| To administer your server, navigate to the server's<br>hostname or IP address from your web browser or use the<br>Direct Control User Interface.             |  |
| Remove the installation media before rebooting.                                                                                                    |  |
| Reboot the server to start using ESXi 7.0.3.                                                                                                    |  |
| (Enter) Reboot                                                                                                    |  |
| (Enter) Reboot                                                                                                    |  |

## Configuration de l'esxi

**(F12)** Shut Down/Restart

VMware ESXi 7.8.3 (VMKernel Release Build 19482537) VMware, Inc. VMware7.1 4 x 11th Gen Intel(R) Core(TM) i7-11800H 0 2.30GHz 16 GiB Menory

To manage this host, go to: https://192.168.189.133/ (DHCP) https://[fe80::20c:29ff:fe48:b40d1/ (STATIC)

(F2) Customize System/View Logs

-Une fois l'esxi redémarrer nous allons modifier son adresse IP.

-Presser la tocuhe F2, pour entrer dans les modifications de votre esxi.

ESIEE[it]

| $\approx$ |
|-----------|
|-----------|

| Titre                   | Reference | Page   |  |
|-------------------------|-----------|--------|--|
| Mise en place d'un esxi | Assurmer  | 8 / 11 |  |

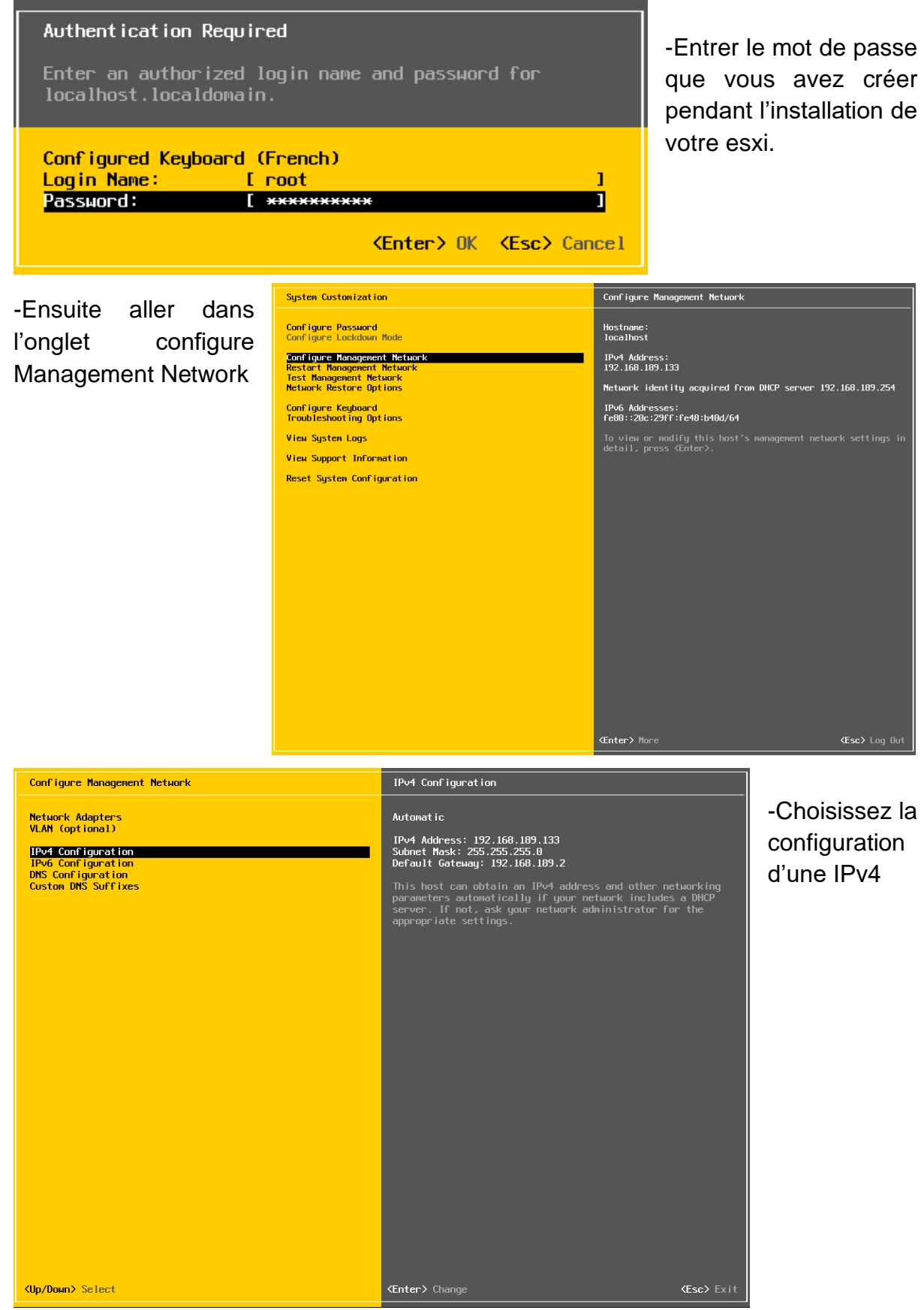

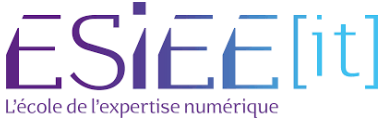

| <u>کې</u> | Ti          |
|-----------|-------------|
| $\approx$ | Mise en pla |

| Titre                | Reference | Page   |  |
|----------------------|-----------|--------|--|
| e en place d'un esxi | Assurmer  | 9 / 11 |  |

| <b>IPv4 Configuration</b><br>This host can obtain network settings automat<br>includes a DHCP server. If it does not, the for<br>specified: | ically if your network<br>ollowing settings must be |
|----------------------------------------------------------------------------------------------------|-----------------------------------------------------|
| ( ) Disable IPv4 configuration for management                                                                                               | network                                             |
| ( ) Use dynamic IPv4 address and network conf                                                                                               | iguration                                           |
| (o) Set static IPv4 address and network config                                                                                              | guration:                                           |
| IPv4 Address                                                                                                    | [ 192.168.1.1 ]                                     |
| Subnet Mask                                                                                                    | [ 255.255.255.0 ]                                   |
| Default Gateway                                                                                                    | [ 192.168.1.254_ ]                                  |
| <pre><up down=""> Select <space> Mark Selected</space></up></pre>                                                                           | 〈Enter〉OK 〈Esc〉Cancel                               |

-Vous sélectionner de passer l'IP en statique ensuite vous lui mettrez une adresse IP de votre plan d'adressage que vous avez choisi.

-Vous pouvez aussi lui paramétrer sa passerelle si dans votre réseau il y a un routeur, entrer pour valider.

KEsc> Cancel

-Confirmer votre modification sur la configuration de IPv4 -Taper sur la touche Y Configure Management Network: Confirm You have made changes to the host's management network. Applying these changes may result in a brief network outage, disconnect remote management software and affect running virtual machines. In case IPv6 has been enabled or disabled this will restart your host. Apply changes and restart management network?

#### <Y> Yes <N> No

## Configuration de l'esxi sur Windows

| 💷 Exéci          | uter                                                                                                    | $\times$ | -Démarrer votre machine                                 |
|------------------|----------------------------------------------------------------------------------------------------|----------|---------------------------------------------------------|
|                  | Entrez le nom d'un programme, dossier, document ou<br>ressource Internet, et Windows l'ouvrira pour vous. |          | Windows faite + C<br>-Excuter la commande :<br>ncpa.cpl |
| <u>O</u> uvrir : | ncpa.cpl                                                                                                  | ~        |                                                         |
|                  |                                                                                                    |          |                                                         |
|                  | OK Annuler <u>P</u> arcourir                                                                              |          |                                                         |

-Choisissez la connexion réseau par Ethernet.

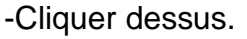

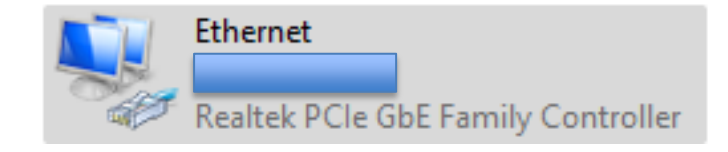

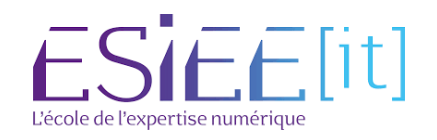

| ٨                                                                                                    | Titre                                                                                                    | Reference                                                                                                    | Page                                                                                                    |                                                                     |
|----------------------------------------------------------------------------------------------------|----------------------------------------------------------------------------------------------------|----------------------------------------------------------------------------------------------------|----------------------------------------------------------------------------------------------------|---------------------------------------------------------------------|
|                                                                                                    | Mise en place d'un esxi                                                                                   | Assurmer                                                                                                    | 10 / 11                                                                                                    |                                                                     |
| État de Ethernet   Général   Connexion   Connectivité IPv4 :   Connectivité IPv6 :   État du média :   Durée :   Vitesse :   Détails   Activité | <ul> <li>Internet</li> <li>Internet</li> <li>Activé</li> <li>01:07:35</li> <li>100,0 Mbits/s</li> </ul>   | -Cliquer sur pro                                                                                                    | priétés                                                                                                    |                                                                     |
| Octets :                                                                                                    | 3 134 381   8 665 561                                                                                     | Propriétés de Ethernet<br>Gestion de réseau Partage<br>Connexion en utilisant :                                                                                                    | nily Controller                                                                                                    | ×                                                                   |
| -Cliquer sur le<br>version 4 (TC                                                                                                    | e protocole internet<br>P/IPv4)                                                                           | Cette connexion utilise les élé<br>Planificateur de page<br>Planificateur de page<br>Plate de post<br>Protocole Internet v<br>Protocole de multipl<br>Protocole Internet v<br>Installer<br>Description<br>Protocole TCP/IP (Transm<br>de réseau étendu par défa<br>réseaux interconnectés. | éments suivants :<br>er (NPCAP)<br>juets QoS<br>ersion 4 (TCP/IPv4)<br>exage de carte réseau Mic<br>LLDP Microsoft<br>ersion 6 (TCP/IPv6)<br>Désinstaller<br>Désinstaller | rosoft Propriétés emet Protocol). Protocole cation entre différents |
| Propriétés de : Protocole                                                                                                    | Internet version 4 (TCP/IPv4)                                                                             |                                                                                                    | (                                                                                                    | OK Annuler                                                          |
| Genèral<br>Les paramètres IP peuve<br>réseau le permet. Sinon,<br>appropriés à votre admin                                                      | nt être déterminés automatiquement si votre<br>vous devez demander les paramètres IP<br>istrateur réseau. | -Puis configure<br>plan d'adressa                                                                                                    | er une adress<br>ge pour que                                                                                                    | e IP du même<br>les deux                                            |
| Obtenir une adresse<br>Utiliser l'adresse IP :<br>Adresse IP :                                                                                  | IP automatiquement<br>suivante :<br>192 . 168 . 1 . 10                                                    | machines puis<br>via le commuta<br>installer au pré                                                                                                    | sent commur<br>ateur réseau<br>alable sur leo                                                                                                    | niquer entre elle<br>que vous aurez<br>quel vous avez               |

 Obliser Larresse IP Suivante :

 Adresse IP :
 192.168.1.10

 Masque de sous-réseau :
 255.255.0

 Passerelle par défaut :
 192.168.1.254

 Obtenir les adresses des serveurs DNS automatiquement

 Obtiser l'adresse de serveur DNS suivante :

 Serveur DNS préféré :
 .

 Serveur DNS auxiliaire :
 .

 Valider les paramètres en quittant
 Avancé...

 OK
 Annuler

-Enfin valider et faite ok.

relier les deux machines dessus.

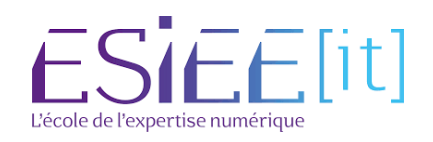

| Mise en place d'un esxi       Assurmer       11/11         Accès à l'interface web                                                                                                    |                                                                                                    |
|----------------------------------------------------------------------------------------------------|----------------------------------------------------------------------------------------------------|
| <complex-block></complex-block>                                                                                                    | لا                                                                                                    |
| Tapez les identifiants que vous<br>cz créé à l'installation.                                                                                                    | e page<br><sup>-</sup> en https<br>e serveur                                                                                              |
| Water ESX*     read(102 full 103 112 * 1)       © Coloret Contractionational     CPU       © Coloret Contractional     CPU       © Coloret Contractional     CPU       © Coloret Con                                                                                                    | ESXi                                                                                                    |
|                                                                                                    | I Ada • 1 @ Recherche •<br>Leffe: 13.3 Ora<br>CARCET 14.4 Ora<br>CARCET 14.4 Ora<br>CARCET 19.8 Ora<br>Leffe: 23.9 Ora<br>Leffe: 23.9 Ora |
| Material     Model     Model | concret LUIS 90                                                                                                    |

-Vous voilà sur l'interface de votre esxi, l'installation et configuration est terminer.

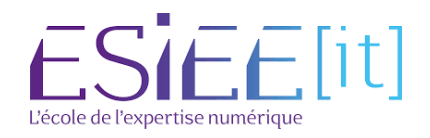